公益社団法人 日本麻酔科学会

# 認定施設年次報告 施設勤務医状況入力

## 操作説明書

2019年1月版

本説明書は、日本麻酔科学会 Web 会員サイトからの 認定施設年次報告の際にアップロードされる麻酔経 歴ファイルを、JSAPIMS 症例実績ファイルより作成す るツールを対象としています。

※上記以外での利用はできません。

目 次

I. 認定施設年次報告の概要

Ⅱ. 施設勤務医状況入力の操作方法

Ⅲ. 施設勤務医状況入力のインストール方法

IV. その他のQ/A

#### I. 認定施設年次報告の概要

日本麻酔科学会 Web 会員サイトから認定施設年次報告を行う際は、報告画 面から必須指定項目への入力と、2つのアップロードファイル (JSAPIMS 症例 実績ファイルと麻酔経歴ファイル)が必要となっています。

上記の JSAPIMS 症例実績ファイルは、JSAPIMS より暗号化出力されるファイ ルとなり、その JSAPIMS 症例実績ファイルを取込みして施設勤務医状況を 入力することで麻酔経歴ファイルが作成されます。

※麻酔経歴ファイルも JSAPIMS 症例実績ファイルと同様に暗号化されます。

#### Ⅱ.施設勤務医状況入力の操作方法

事前に Windows マシンで JSAPIMS より JSAPIMS 症例実績ファイルを出力 した後に、「施設勤務医状況入力. exe」を実行します。

※「施設勤務医状況入力.exe」時、ユーザーID・パスワードはありません。

利用時の注意事項:

認定施設年次報告は、前年度の JSAPIMS 症例実績ファイル及び麻酔経 歴を対象としています。

 例)認定施設年次報告期間が2019年4月1日~2020年3月31日の場合は、前年の2018年4月1日~2019年3月31日のJSAPIMS 症例実績・麻酔経歴となります。

施設勤務医状況入力は、画面入力途中であっても内容が保持されます。 初めからやり直す場合は、画面上段の【施設勤務再作成】ボタンをクリ ックして、事前に出力した JSAPIMS 症例実績ファイルから施設勤務医の 内容を再作成します。

稀に、Windowsの権限により勤務状況出力でエラーが発生する場合が あります。(Windowsの権限設定によってファイルの書出ができない等) この場合は、施設勤務医状況入力を管理者権限で実行してみて下さい。 1. 施設勤務医状況入力画面の説明

画面には、JSAPIMS 症例実績ファイルの内容から抽出された情報が初期 表示されます。

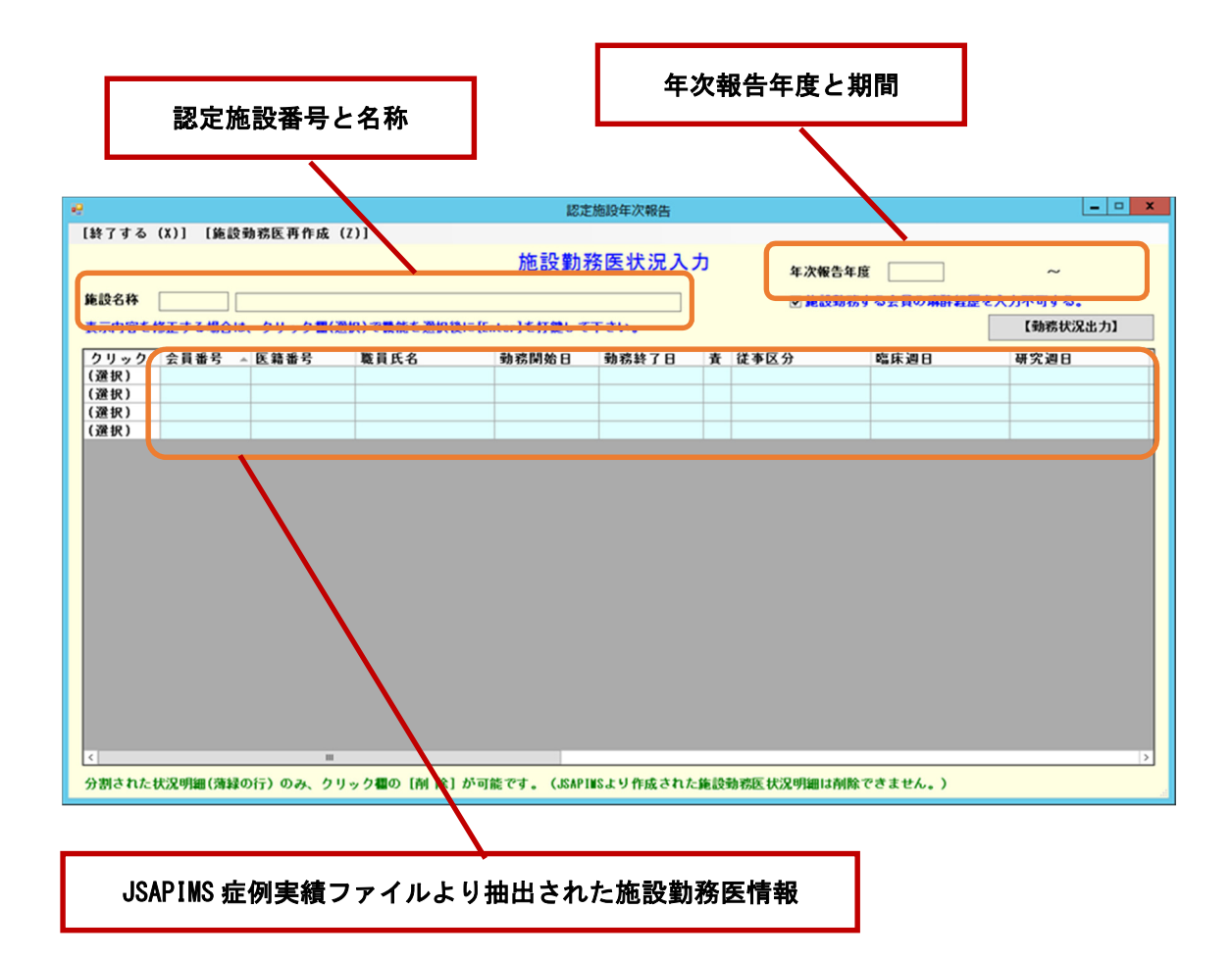

〇初めて施設勤務医状況入力を実行した場合は下記画面が表示されます。

| [終了する (X)]                            |  |
|---------------------------------------|--|
| JSAPIMS症例実績データより施設勤務医状況データを作成します。     |  |
| JSAPIWSより出力された症例実績テータ(.DAT)を選択してくたさい。 |  |
|                                       |  |
| 【取込実行】                                |  |

### ▶ をクリックして事前に出力した JSAPIMS 症例実績ファイルを選択します。

| PIMS症例実績データのファイルを選択してください。                                                                                                    |                            |                  |          |        |                               |      |   |  |  |
|----------------------------------------------------------------------------------------------------|----------------------------|------------------|----------|--------|-------------------------------|------|---|--|--|
| <ul> <li></li></ul>                                                                                                    |                            |                  |          |        |                               |      |   |  |  |
| 整理 ▼ 新しいフォルダー                                                                                                    |                            |                  |          |        | •== ▼                         |      | 0 |  |  |
| ☆ お気に入り ^                                                                                                    | 名前                         | 更新日時             | 種類       | サイズ    |                               |      |   |  |  |
| <ul> <li>ダウンロード</li> <li>デスクトップ</li> <li>最近表示した場所</li> <li>アC</li> <li>ダウンロード</li> <li>デスクトップ</li> <li>ドキュメント</li> <li>ビデオ</li> <li>ビテオ</li> <li>ミュージック</li> <li>System (C:)</li> <li>ボリューム (D:)</li> <li>\$RECYCLE.BII</li> </ul> | 🖺 JSA2019_12345678.dat     | 2018/08/20 11:49 | DAT ファイル | 216 Ki | 3                             |      |   |  |  |
| ファイル                                                                                                    | 名(N): 20180831_施設勤務医状況.Dat |                  |          | ¥      | DATA files (*.Dat)<br>開く(O) キ | ヤンセル |   |  |  |

選択されたファイルが下記画面へ表示されたら、【取込実行】ボタンで取込み

を実行します。

| [終了する (X)]                            |        |
|---------------------------------------|--------|
| JSAPIMS症例実績データより施設勤務医状況データを作成します。     |        |
| JSAPINSより出力された症例実績データ(.DAT)を選択してください。 |        |
| JSA2019_12345678. d                   |        |
|                                       | 【取込実行】 |

〇報告年度の初回実行時は、下記画面が表示されます。

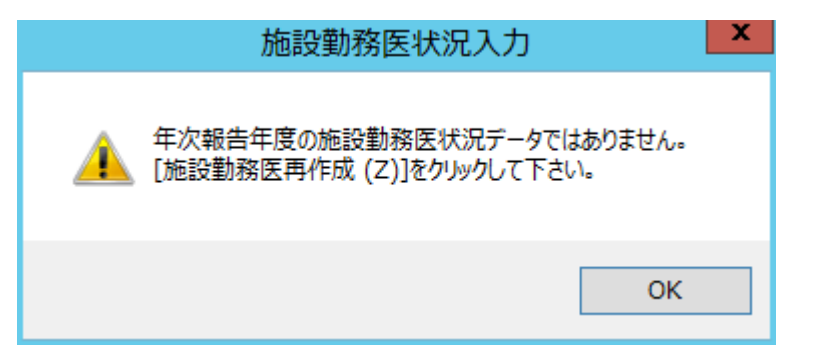

【OK】ボタンをクリックすると、過去に入力した施設勤務医状況の内容と

| e        |                      |         |           | 152            | 的现在次報告     |       |              |           | - D X |
|----------|----------------------|---------|-----------|----------------|------------|-------|--------------|-----------|-------|
| [終了する    | (X)] [施設9            | 自己医再作成  | (2)]      |                |            |       |              |           |       |
| #10.5.1X |                      |         |           | 施設動            | 務医状況入      | Ъ     | 年次報告         |           | ~     |
| ■本年度の    | ISAP THIS IS DEPEND  | データのファ  | イルを指定して施設 | 糖糖医状況を再作成し     | て下さい。      |       |              |           |       |
| 2999     | 会員番号 ~               | 医路番号    | 数員氏名      | 赖棕阿鲍日          | 赖格转了日      | 査     | 徒事区分         | 临床进日      | 研究過日  |
| (選択)     |                      |         |           |                |            |       |              |           |       |
| (選択)     |                      |         |           |                |            |       |              |           |       |
| (選択)     |                      |         |           |                |            | _     |              |           |       |
| (JR (R)  |                      |         |           |                |            | _     |              |           |       |
|          |                      |         |           |                |            |       |              |           |       |
|          |                      |         |           |                |            |       |              |           |       |
|          |                      |         |           |                |            |       |              |           |       |
|          |                      |         |           |                |            |       |              |           |       |
|          |                      |         |           |                |            |       |              |           |       |
|          |                      |         |           |                |            |       |              |           |       |
|          |                      |         |           |                |            |       |              |           |       |
|          |                      |         |           |                |            |       |              |           |       |
|          |                      |         |           |                |            |       |              |           |       |
|          |                      |         |           |                |            |       |              |           |       |
|          |                      |         |           |                |            |       |              |           |       |
|          |                      |         |           |                |            |       |              |           |       |
|          |                      |         |           |                |            |       |              |           |       |
|          |                      |         |           |                |            |       |              |           |       |
|          |                      |         |           |                |            |       |              |           |       |
|          |                      |         |           |                |            |       |              |           | 1.5   |
|          |                      |         |           |                |            |       |              |           |       |
| 分割された    | Contraine Contrained | り行)のみ、ク | リック欄の【解解  | ] か可能です。 (JSAP | insより作成された | 16.12 | WARDER BUILD | 別除できません。) |       |

警告メッセージが表示されます。(【勤務状況出力】ボタンは非表示)

画面上段の【施設勤務再作成】ボタンをクリックして、下記の画面より事前に

出力した JSAPIMS 症例実績ファイルから施設勤務医の内容を再作成します。

| [終了する (X)]                            |        |
|---------------------------------------|--------|
| JSAPIMS症例実績データより施設勤務医状況データを作成します。     |        |
| JSAPIWSより出力された症例実績データ(.DAT)を選択してくたさい。 |        |
|                                       |        |
|                                       | 【取込実行】 |

※以降の操作方法は、「〇初めて施設勤務医状況入力を実行した場合・・・」 と同様になります。 2. 施設勤務医状況入力画面の操作方法

○施設勤務医の従事区分・臨床週日・研究週日の入力方法

「(選択)」をクリックして、ダウンメニューから「編集」を選択します。

| •8                                    |             | 認定                      | E施設年次報告   |    |            |           | X        |
|---------------------------------------|-------------|-------------------------|-----------|----|------------|-----------|----------|
| [終了する (X)] [施設勤務医再作成                  | (Z)]        |                         |           |    |            |           |          |
|                                       |             | 施設勤                     | 務医状況入     | ታ  | 年次報告年」     | ÷         | ~        |
| 施設名称                                  |             |                         |           |    | ☑ 施設勤務     | する会員の麻酔経歴 | を入力不可する。 |
| 表示内容を修正する場合は、クリック欄(後                  | ≧択)で機能を選択後に | [Enter]を打鍵して            | 下さい。      |    |            |           | 【勤務状況出力】 |
| クリック 会員番号 ▲ 医籍番号                      | 職員氏名        | 勤務開始日                   | 動務終了日     | 責  | 従事区分       | 臨床週日      | 研究週日     |
| (選択)                                  |             |                         |           |    |            |           |          |
|                                       |             |                         |           |    |            |           |          |
|                                       | 1           |                         |           |    |            |           |          |
| (選択) ▶ (選択)                           |             |                         |           |    |            |           |          |
|                                       |             |                         |           |    |            |           |          |
|                                       |             |                         |           |    |            |           |          |
| ▶ 分割                                  |             |                         |           |    |            |           |          |
|                                       |             |                         |           |    |            |           |          |
| ● ● ● ● ● ● ● ● ● ● ● ● ● ● ● ● ● ● ● |             |                         |           |    |            |           |          |
|                                       | ſ           |                         |           |    |            |           |          |
|                                       |             |                         |           |    |            |           |          |
|                                       |             |                         |           |    |            |           |          |
|                                       |             |                         |           |    |            |           |          |
|                                       |             |                         |           |    |            |           |          |
|                                       |             |                         |           |    |            |           |          |
|                                       |             |                         |           |    |            |           |          |
|                                       |             |                         |           |    |            |           |          |
| <b>K</b>                              |             |                         |           |    |            |           |          |
|                                       |             | The state of the second |           |    |            |           |          |
| 分割されに状況明細(薄縁の行)のみ、クリ                  | ノック個の〔削除〕かり | JULE CA . (DSAL)        | いるより作成された | 胞設 | 助物医状況明細は削除 | じさません。)   |          |

| 소문포모 | 医狭窄马                    |           |
|------|-------------------------|-----------|
|      | 医精御方                    |           |
| 会員氏名 |                         |           |
| 動務期間 | 2017/04/01 ~ 2018/03/31 | 🗌 研修実施責任者 |
| 従事区分 | ▼ 臨床週日数区分               | ×         |
|      | 研究週日數区分                 | <b>~</b>  |
| 部門名  |                         |           |
| 役職名  |                         |           |
|      |                         |           |
| 資格名  | 専門医・指導医                 |           |
| 資格期間 | 2017/04/01 ~ 2018/03/31 |           |
|      |                         | 【閉じる】     |
|      |                         |           |

麻酔経歴に反映させる項目を手入力(選択)します。

勤務期間は必須項目になりますが、年次報告年期間と施設勤務期間との チェックは行いません。

入力項目説明

研修実施責任者 研修実施責任者にチェックをします。

従事区分 「臨床のみ」「研究のみ」「臨床及び研究」から選択

臨床週日数区分 ダウンメニューから選択

研究週日数区分 ダウンメニューから選択

部門名 所属する部門名を手入力

役職名 施設内での役職名を手入力

- 資格名 ダウンメニューから選択
- 資格期間 資格名の開始・終了期間

○施設勤務医の勤務期間の分割方法

施設勤務医の従事区分・臨床週日・研究週日の違いから勤務期間を分割 する場合は、「(選択)」をクリックして、ダウンメニューから「分割」を 選択します。

| 選択された施設 | 勤務医の状況を分割(複写)  | )しますか。  | もして下さい。 |
|---------|----------------|---------|---------|
| ※分割後に勤務 | §期間・勤務状況・所属/役職 | ・資格等を編集 |         |
|         |                | ОК      | キャンセル   |

※同じ内容の勤務医情報が作成され、セル背景が薄緑で画面表示されます。

○施設勤務医の勤務期間の削除方法

分割して作成された勤務医情報を削除する場合は、ダウンメニューから 「削除」を選択します。

| <u> </u> | 選択された施設勤務医の状況を削除しますか。<br>※削除後は施設勤務医の状況を戻すことはできませんので注意して下さい。 |
|----------|-------------------------------------------------------------|
|          | OK         キャンセル                                            |

※削除できる勤務情報は、上記の操作で分割されたものだけで、JSAPIMS 症例実績より作成されたオリジナルは削除できません。

3. 麻酔経歴ファイル出力の操作方法

○麻酔経歴ファイルの入力可・不可の選択

施設勤務医状況入力から麻酔経歴ファイルを作成する際に、各施設勤務医 (日本麻酔科学会会員)が、後日に日本麻酔科学会 Web 会員サイトで麻酔 経歴の入力を許可するかを「□ 施設勤務する会員の麻酔経歴を入力不可と する」で選択できます。

※認定施設年次報告の際に、入力不可を選択した麻酔経歴をアップロード した場合は、各施設勤務医(日本麻酔科学会会員)での麻酔経歴の入力 修正ができません。 ○麻酔経歴のファイル出力

【勤務状況出力】ボタンをクリックして、麻酔経歴ファイルを作成します。

下記の画面で出力する先を選択して下さい。

| 施設勤務医状況データを出力するフォルダを指定してください。 |          |
|-------------------------------|----------|
|                               |          |
| 🛛 🕅 🥵 Admin                   | <u> </u> |
| ⊿ 🖳 PC                        |          |
| ▶ 👪 ダウンロード                    |          |
| ▷ 🏪 デスクトップ                    | ≡        |
| לעגב≠ז 🚺 ל                    |          |
| ▷ 📴 ピクチャ                      |          |
| ▶ 📴 ビデオ                       |          |
| ▶ 🌆 ミュージック                    |          |
| Þ 🏪 System (C:)               |          |
| לם:) גע#יד (D:)               | ~        |
|                               |          |
| 新しいフォルダーの作成(N) OK キャンセ        | JL       |

【OK】ボタンをクリックすると、選択したフォルダーに下記ファイル名で 麻酔経歴ファイルが出力されます。

正常に麻酔経歴ファイルが出力されると、本プログラムは自動終了します。

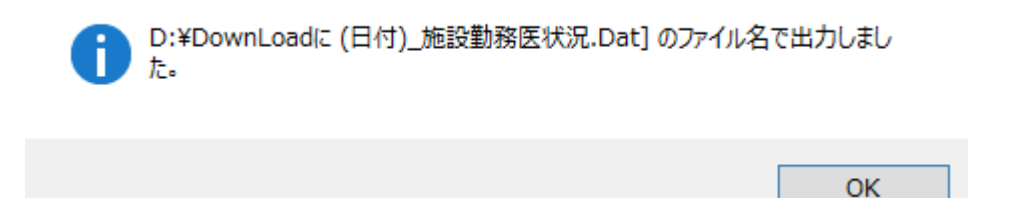

※認定施設年次報告時に、上記の麻酔経歴ファイルをアップロードします。

- Ⅲ. 施設勤務医状況入力のインストール方法
  - ダウンロードしたファイル(勤務医状況入力\_Download.zip)を
     ダブル・クリックするとディスクトップ画面に、「認定施設年次
     報告」(フォルダー)が表示されます。
  - 上記「認定施設年次報告」(フォルダー)を、パソコンの切り取り
     ・貼り付けで C:¥ に移動します。
     ※エクスプローラで下記画面のように、C:に¥認定施設年次報告が作成しているかを確認して下さい。

| l I 🕞 👔 = I                                                                                                    |                 | C:¥認定施設年次報       | 告        |        |     | _ <b>D</b> X |
|----------------------------------------------------------------------------------------------------|-----------------|------------------|----------|--------|-----|--------------|
| ファイル ホーム 共有 表示                                                                                                    |                 |                  |          |        |     | ~ <b>(</b> ) |
| € 💿 ▾ ↑ 📕 ͱ PC ͱ System (C:)                                                                                                    | ▶ 認定施設年次報告      |                  |          |        | ~ C | 認定施設年次 🔎     |
| ⊿ 🚢 System (C:)                                                                                                    | 名前              | 更新日時             | 種類       | サイズ    |     |              |
| <ul> <li>シ \$Recycle.Bin</li> <li>シ Boot</li> <li>シ DeploymentRepository</li> <li>シ DFSRoots</li> <li>シ Documents and Settings</li> <li>シ Windows</li> <li>シ ユーザー</li> </ul> | m 施設動務医状況入力.exe | 2019/01/08 10:34 | アプリケーション | 118 KB |     |              |
| 🕌 認定施設年次報告 🗸 🗸 🗸                                                                                                    |                 |                  |          |        |     |              |

- 3. 「認定施設年次報告」(フォルダー)の「施設勤務医状況入力. exe」 を実行します。
  - ※「施設勤務医状況入力.exe」のショートカットをディスクトップ に作成しておくと便利です。
- 注)「施設勤務医状況入力.exe」が実行できた後は、ダウンロードした ファイル(勤務医状況入力\_Download.zip)を削除しても問題ありません。 また、ディスクトップに「認定施設年次報告」(フォルダー)が残って しまった場合は(切り取り・貼り付けでなくコピーした場合)削除して 下さい。

### Ⅳ. その他のQ/A

問い合わせの主なQ/Aを下記にまとめています。

1.「施設勤務医状況入力.exe」を実行できない。

本プログラムは、Windows マシンで NetFramwork4.0 以上が動作する 環境が必要です。(Windows10 であれば問題はありません。) 上記の条件を満たす Windows マシンへ再インストールして、実行して みて下さい。

2. 【勤務状況出力】から麻酔経歴ファイルを出力する際にエラーとなる。 パソコンの起動時に入力するログイン・ユーザーID に書き出し権限が 付与されていない場合、麻酔経歴をパソコンへ書き出す際にエラーが 発生します。

(Windows の権限設定によってファイルの書出権限が付与されてない等) この場合は、【施設勤務医状況入力】を管理者のユーザーID で実行して みて下さい。

 【勤務状況出力】から出力した麻酔経歴ファイルが見つからない。
 【施設勤務医状況入力】を実行して、再度【勤務状況出力】から麻酔経歴 ファイルを出力して下さい。

※【施設勤務医状況入力】は、施設勤務医状況データを保持しています。

 4.【勤務状況出力】する際に、麻酔経歴ファイルの入力可・不可の選択を 間違えた、又は覚えていない。

「3.【勤務状況出力】から出力した麻酔経歴ファイルが見つからない。」 と同様に、【施設勤務医状況入力】を実行して、再度【勤務状況出力】 から麻酔経歴ファイルを出力して下さい。 5. その他、本システムより表示されるメッセージについて

「注:PIMS 症例実績データのファイルではありません。」

取込ファイル選択で、正しい JSAPIMS 症例実績データを選択して下さい。

「年次報告年度の施設勤務医状況データではありません。」

取込ファイル選択で、正しい JSAPIMS 症例実績データを選択して下さい。

#### 「勤務期間の重複が検出されました。」

勤務期間が重複している勤務医のデータがあります。 重複している勤務医の勤務期間の重複を編集で修正してください。 ※重複していても麻酔経歴ファイルへの出力は継続できます。

(以上)